# 全民健保承保業務 網路服務專區 (投保單位)

HEALT

網址: https://edesk.nhi.gov.tw/u29web/

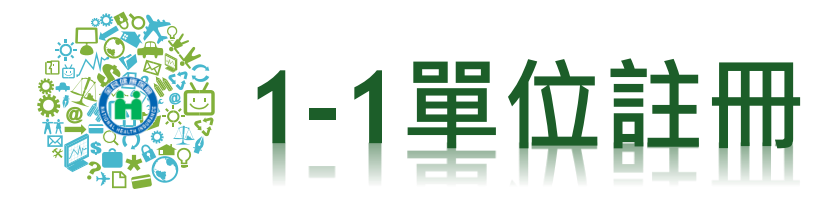

| 重要公告:自1094            | 12月保險費起,一般保險費切檔計費日由原次月12日修正為次月10日,投保單位如 🗩 投保單位操作說明 😮 投保單位使用Q<br>衛生福利部中央健康保險署<br>投保單位 承保業務網路服務專區 |
|-----------------------|-------------------------------------------------------------------------------------------------|
|                       | 投保單位代號                                                                                          |
|                       | 經辦人身分證號                                                                                         |
|                       | 密碼                                                                                              |
|                       | 驗證碼                                                                                             |
|                       | <b>重新產生</b>                                                                                     |
|                       | 登入 清除                                                                                           |
| <b>〕</b> 首次登入<br>請先註冊 | ▲ 忘記<br>密碼 重 寄 確認信 ▲ 下載元件<br>安裝檔                                                                |

#### ★如無法在本網站下載表單,請參考下列方式:

1.確認IE瀏覽器中,「網際網路選項→進階→安全性」裡的「不要將加密的網頁存到磁碟」是否有勾選,如果有勾選講取消。
 2.將網址加入「信任網站」(網際網路選項/安全性/信任網站)。

#### 舊版承保業務服務專區

健保諮詢服務專線:0800-030-598 健保署署本部電話:02-27065866(交通位置单) 上班時間:週一至週五8:30-12:30 13:30-17:30 臺北樂務組 電話:(02)2191-2006(交通位重重) 北區藥務組 電話:(03)433-9111(交通位重重) 南區業務組 電話:(06)224-5678(交通位重重) 中區業務組 電話: (04)2258-3988 (交通位置) 高屏藥務組 電話: (07)323-3123 (交通位置) 東區業務組 電話: (03)833-2111 (交通位置)

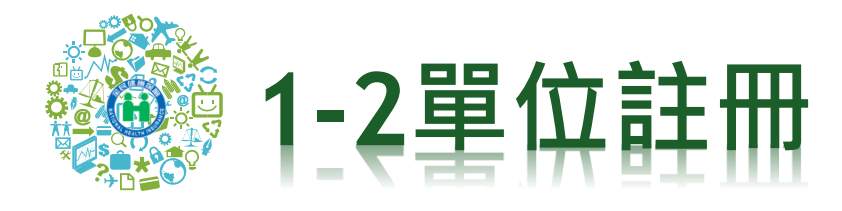

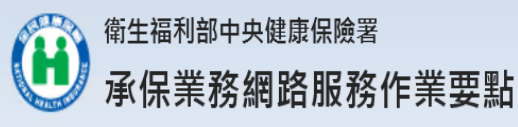

一、為提升行政效率,加強便民服務,全民健康保險保險人(以下稱保險人)提供使用者使用網路服務(以下稱本服務),申辦全民健康保險(以下稱本保險)承保相關業務,特訂定本要點。
 二、本要點用詞定義如下:
 (一)使用者:條指經保險人核准使用本服務,以辦理本保險承保業務之投保單位、保險對象、扣費義務人及經委託代辦本保險相關事宜之代理人。

(二)基本資料:係指可供保險人比對並得以識別使用者身分之資料。

三、保險人於全球資訊網建置承保業務網路服務區,供使用者申請以帳號、密碼註冊並同意遵守本要點及填寫基本資料後,以電子資料傳送,即可完成申請作業。

四、保險人審核使用者申請之基本資料,以電子郵件通知申請結果,經使用者點選確認信,始完成註冊程序。

五、本服務提供使用者以電子資料傳輸方式申辦健保承保業務,使用者於各項服務及功能頁面點選同意或確認等功能鍵時,即視為正式意思表示,免送書面申請表。

六、使用者註冊時提供不完整、錯誤或不實資料,或註冊後未及時更新基本資料,保險人有權暫停或終止使用者帳號,並拒絕提供全部或部分服務。

七、使用者應妥善保管帳號、密碼並僅限使用者或經使用者授權代辦本保險相關事宜之代理人使用,不得出租、出借、移轉或讓與其他人。如有上開出租、出借、移轉或讓與等情事者,保險人有權 暫停或終止使用者帳號,並拒絕提供全部或部分服務。

八、保險人對於使用者登錄資料應負保密之責,並禁止為公務以外之目的使用。

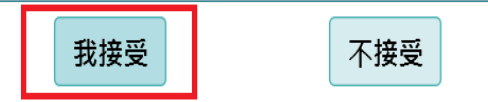

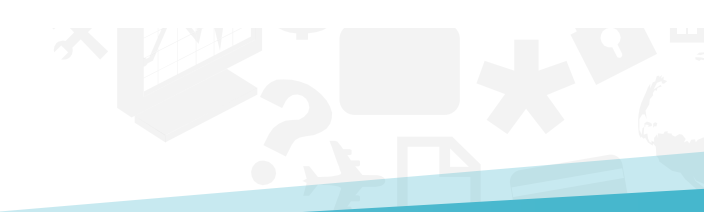

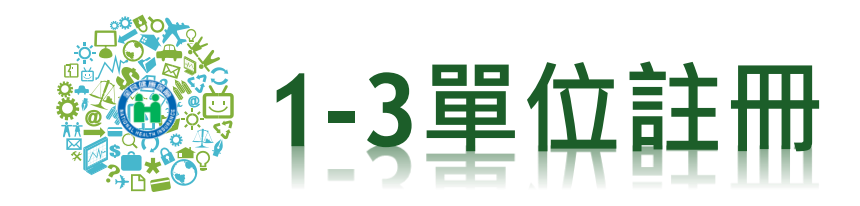

### 衛生福利部中央健康保險署 投保單位 承保業務網路服務專區

|                   | 投保單位註冊 (*號欄位為必填)                                             |
|-------------------|--------------------------------------------------------------|
| *投保單位代號:          |                                                              |
| 負責人身分/居留證號:       |                                                              |
| *負責人健保卡卡號:        |                                                              |
| 投保單位連絡電話:         | □ 分機 □                                                       |
| 傳真 :              |                                                              |
| *經辦人姓名:           |                                                              |
| *經辦人身分證號:         |                                                              |
| *經辦人健保卡卡號(12碼):   |                                                              |
| *經辦人E-MAIL:       | 建議不要填寫微軟e-mail信箱<br>(如hotmail, livemail),以免無法收到本署寄發的確認信及相關表單 |
| 預設為 「 <u>同意</u> 」 | ☑我同意申請電子繳款單 申請後本署將不再寄發紙本繳款單                                  |
| 申請 *表單寄送E-MAIL:   | □同經辦人E-MAIL或指定E-MAIL                                         |
| *請設定密碼:           | (請輸入至少6位數最多12位數,英數字皆可)                                       |
| *再灾確認密碼:          |                                                              |

送出

清除重填

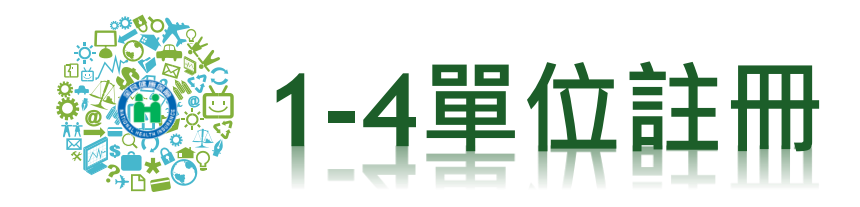

## 新生福利部中央健康保險署 投保單位 承保業務網路服務專區

|                 | 投保單位註冊 (*號欄位為必填)                                             |
|-----------------|--------------------------------------------------------------|
| *投保單位代號:        |                                                              |
| 負責人身分/居留證號:     | □負責人不具健保資格                                                   |
| *負責人健保卡卡號:      |                                                              |
| 投保單位連絡電話:       | 分機                                                           |
| 傳真:             |                                                              |
| *經辦人姓名:         | 即已完成申請將在數分鐘後收至(E-mai)兩記2個,接關設備認定值                            |
| *經辦人身分證號:       | 中的連結和用等数 · 謝謝 !                                              |
| *經辦人健保卡卡號(12碼): |                                                              |
| *經辦人E-MAIL:     | 建議不要填寫微軟e-mail信箱<br>(如hotmail, livemail)。以免無法收到本署寄發的確認信及相關表單 |
|                 | ☑我同意申請電子繳款單 申請後本署將不再寄發紙本繳款單                                  |
| *表單寄送E-MAIL:    | ☑同經辦人E-MAIL或指定E-MAIL                                         |
| *請設定密碼:         | ●●● (請輸入至少6位數最多12位數,英數字皆可)                                   |
| *再次確認密碼:        | •••                                                          |

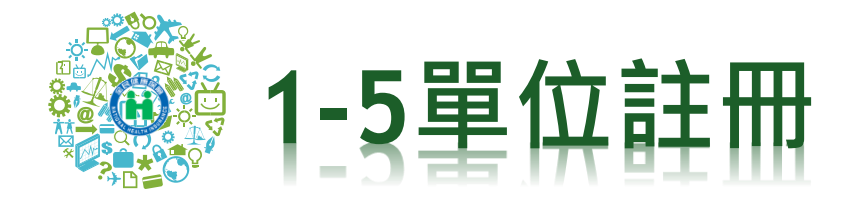

|                                                                                                    | 寄件日期: 2015/3/10 (星期二) 上午 11:1 | 19 |
|----------------------------------------------------------------------------------------------------|-------------------------------|----|
| 本:                                                                                                    |                               |    |
| 音: 衛生福利部中央健康保險審註冊認證通知信                                                                                                    |                               | _  |
| 親愛的<br>貴單位申請衛生福利部中央健康保險署經審核完成,為確保費<br>單位的信箱可收到本署寄發的訊息, <b>請立即點選「進入電子信箱認證書面」</b><br>進行線上確認,以完成註冊程序。在此特別提醒貴單位,在未完成確<br>認前,貴單位所申請之帳號將不會生效,如未於5日內完成電子信箱認<br>證,本次申請即為無效須重新申請。若貴單位有任何疑問,歡迎電洽本署<br>免付費服務電話:0800-030598,或在本署全球資訊網/意見信箱留言,本署<br>將竭誠為您服務。<br>上述方式如無法進入認證書面,請您直接點選下列連結:<br>http://<br>id_type=1&eaccount=40001<br>65CC63296416FA&eid=B2081<br>8802 | 連結超過5天未認證<br>則失效!<br>需重新註冊!   |    |
| 敬祝                                                                                                    |                               | _  |

身體健康萬事如意

衛生福利部中央健康保險署敬啓 104年3月10日

注意:本信件為系統自動寄發,請勿直接回覆

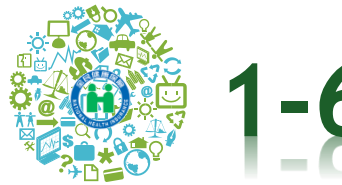

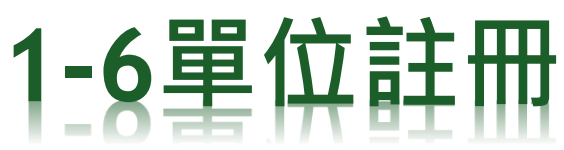

| E-MAIL驗證   |
|------------|
| 驗證碼: 69141 |
| 69141 重新產生 |
|            |
| 確定         |
| 帳號啟用成功     |

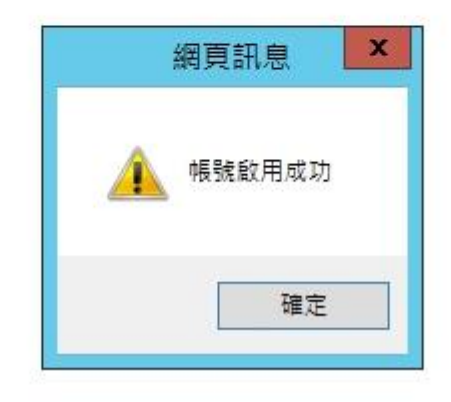

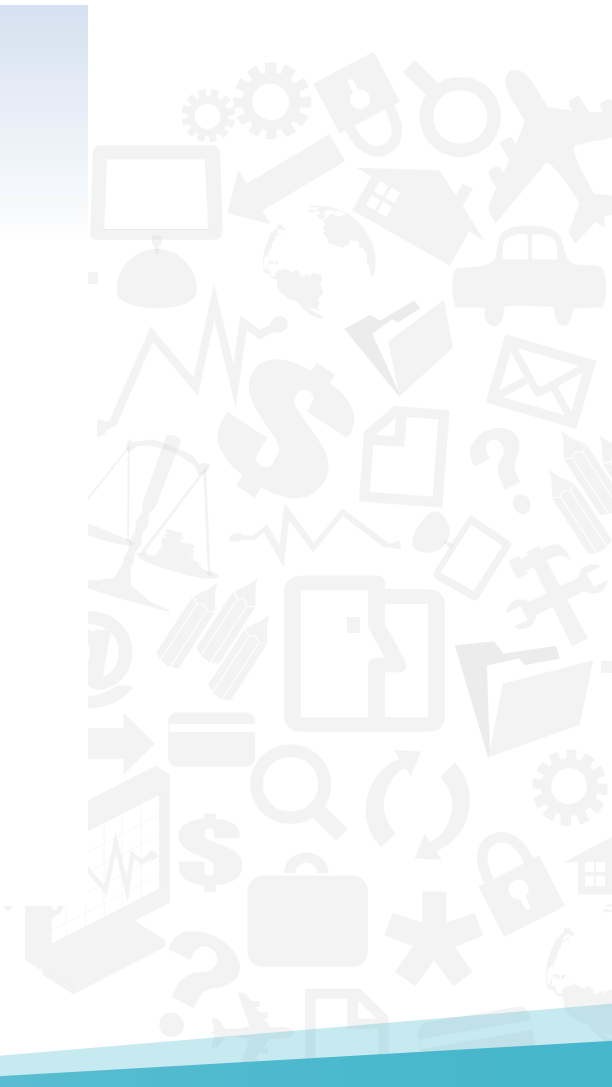

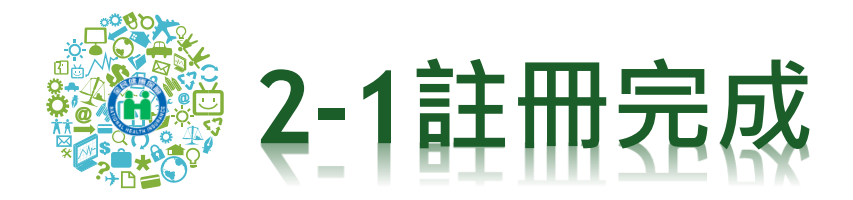

F件書: 中央健康保險署

收件者: · · ·

||本:

主旨: 衛生福利部中央建豪保險屬註冊完成透知

#### 親愛的 美国新教会会 您好:

貴單位申請衛生福利部中央健康保險署註冊認證程序已完成,歡迎 貴單位日後以投保單位代號、經辦人身分證號及密碼登入使用本署提供之各」 項服務。在此特別提醒您,個人資料及密碼應妥善保存勿告知他人,以避免 資料遭他人盜用。若貴單位在使用上有任何疑問,歡迎電洽本署免付費服 務電話:0800-030598,或在本署全球資訊網/意見信疑留言,本署將獨誠為 您服務。

敬祝

身體健康萬事如意

寄件日期: 2014/10/9 (星期回)下午 02:44

衛生福利部中央健康保險署敬咎 103年10月9日

注意:本信件為系統自動寄發,請勿直接回覆

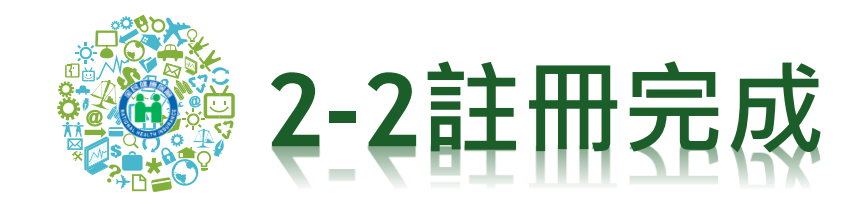

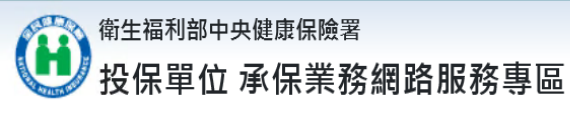

Hi,

帳號中心▼ 表單申請▼ 表單生產進度查詢及下載▼ 登出

登入時間:2020/11/19 下午 02:20:21

歡迎使用全民健保投保單位承保業務網路服務專區!

首頁

如有使用上的問題,請參閱使用Q&A

或電洽承辦人詢問!(投保單位代號及承辦電話查詢)

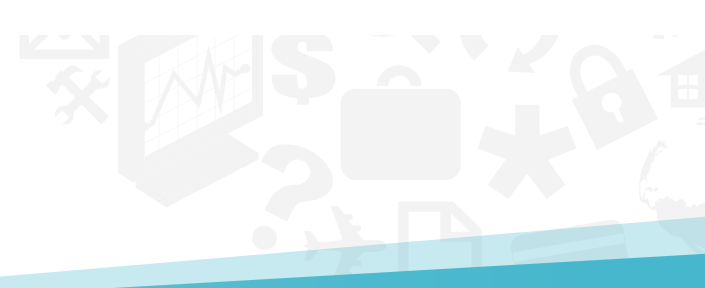

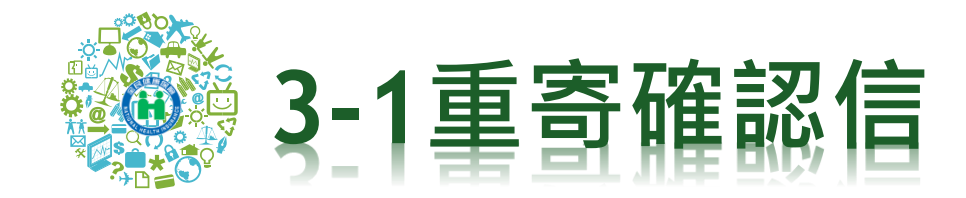

|                                                                     |                                                                                            | ────────────────────────────────────                            |
|---------------------------------------------------------------------|--------------------------------------------------------------------------------------------|-----------------------------------------------------------------|
|                                                                     | 》<br>衛生福利部中央健康保險署<br>投保單位承保業務網路服務                                                          | 專區                                                              |
|                                                                     | 投保單位代號                                                                                     |                                                                 |
|                                                                     | 經辦人身分證號                                                                                    |                                                                 |
|                                                                     | 密碼                                                                                         |                                                                 |
|                                                                     | 驗證碼                                                                                        |                                                                 |
|                                                                     | <u>95.46</u><br>重新產生                                                                       |                                                                 |
|                                                                     | 登入 清除                                                                                      |                                                                 |
| <b>〕</b> 首次登入<br>請先註冊                                               | ▲ 忘記<br>密碼 座碼 確認信                                                                          | ▶ 下載元件 安裝檔                                                      |
| ★如無法在本網站下載表單,請參考下列方式:                                               |                                                                                            | Ŷ                                                               |
| 1.確認IE瀏覽器中,「網際網路選項→進階→安全性」裡的「不要將<br>2.將網址加入「信任網站」(網際網路選項/安全性/信任網站)。 | 将加密的網頁存到磁碟」是否有勾選,如果有勾選請取消                                                                  | 註冊完成,但未收到確認信時可申請重寄!<br>(需在確認信有效時限內申請)                           |
| 健保諮詢服務專線:0800-030-598<br>健保署署本部電話:02-27065866 (交通位置圖)               | 臺北業務組 電話:(02)2191-2006 <mark>(交通位置圖)</mark><br>北區業務組 電話:(03)433-9111 ( <mark>交通位置圖)</mark> | 中區業務組 電話:(04)2258-3988 (交通位置圖)<br>高屏業務組 電話:(07)323-3123 (交通位置圖) |
| 上班時間:週一至週五8:30-12:30 13:30-17:30                                    | 南區業務組 電話: (06)224-5678 (交通位置圖)                                                             | 東區業務組 電話: (03)833-2111 (交通位置圖)                                  |

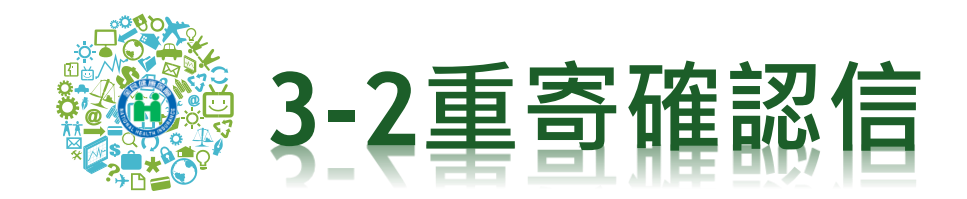

### \* 輸入投保單位代號,經辦人身分證字號,查詢註冊時寄發的E-MAIL

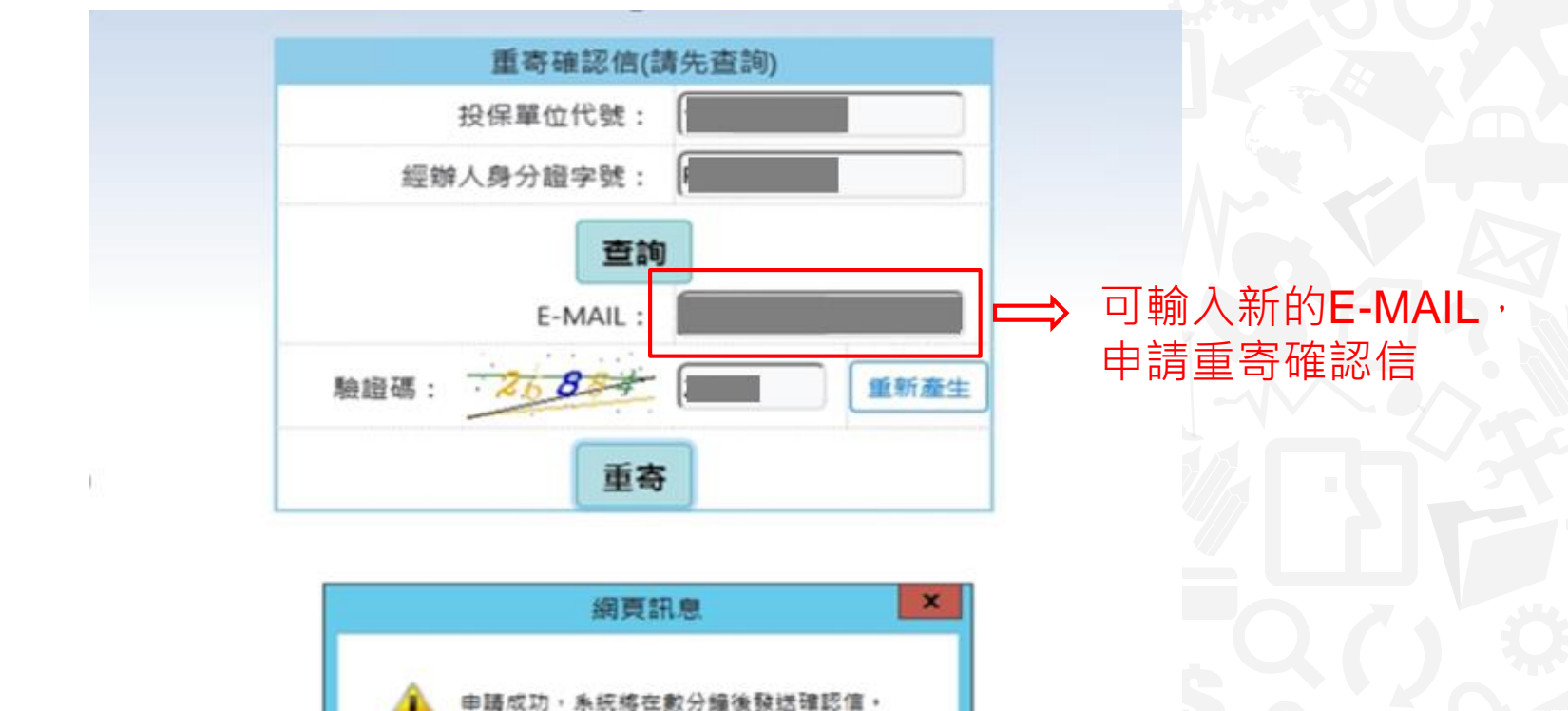

確定

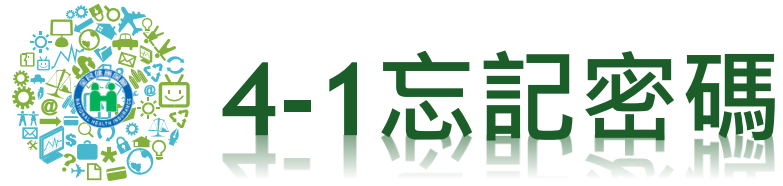

| 重要公告:自109年            | E12月保險費起,一般保險費切檔計費日由原文月12日修正為文月10日,投保單位集 @ 投保單位操作說明 @ 投保單位使用(<br>衛生福利部中央健康保險署<br>投保單位 承保業務網路服務專區                                                                                                    |
|-----------------------|----------------------------------------------------------------------------------------------------|
|                       | 投保單位代號          經辦人身分證號          密碼          驗證碼          ●       ●         ●       ●         ●       ●         ●       ●         ●       ●         ●       ●         ●       ●         ●       ●         ●       ●         ●       ●         ●       ●         ●       ●         ●       ●         ●       ●         ●       ●         ●       ●         ●       ●         ●       ●         ●       ●         ●       ●         ●       ●         ●       ●         ●       ●         ●       ●         ●       ●         ●       ●         ●       ●         ●       ●         ●       ●         ●       ●         ●       ●         ●       ●         ●       ●         ●       ● <tr< th=""></tr<> |
| <b>主</b> 首次登入<br>請先註冊 | ▲ 忘記 密碼 ● 重寄 ● 確認信 ● 支装                                                                                                    |

#### ★如無法在本網站下載表單·請參考下列方式:

1.確認IE瀏覽器中,「網際網路遵項→進階→安全性」裡的「不要將加密的網頁存到磁碟」是否有勾遵,如果有勾邀講取消。
 2.將網址加入「信任網站」(網際網路遵項/安全性/信任網站)。

#### 舊版承保業務服務專區

健保諮詢服務專線:0800-030-598 健保署署本部電話:02-27065866(交通位置单) 上班時間:週一至週五8:30-12:30 13:30-17:30 臺北樂務組 電話:(02)2191-2006(交通位重重) 北區藥務組 電話:(03)433-9111(交通位重重) 南區業務組 電話:(06)224-5678(交通位重重) 中區業務組 電話: (04)2258-3988 (交通位置) 高屏藥務組 電話: (07)323-3123 (交通位置) 東區業務組 電話: (03)833-2111 (交通位置)

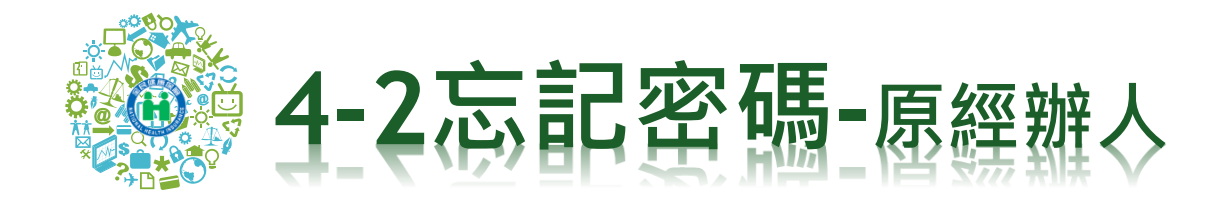

### \*插入原經辦人之健保卡,輸入單位代號

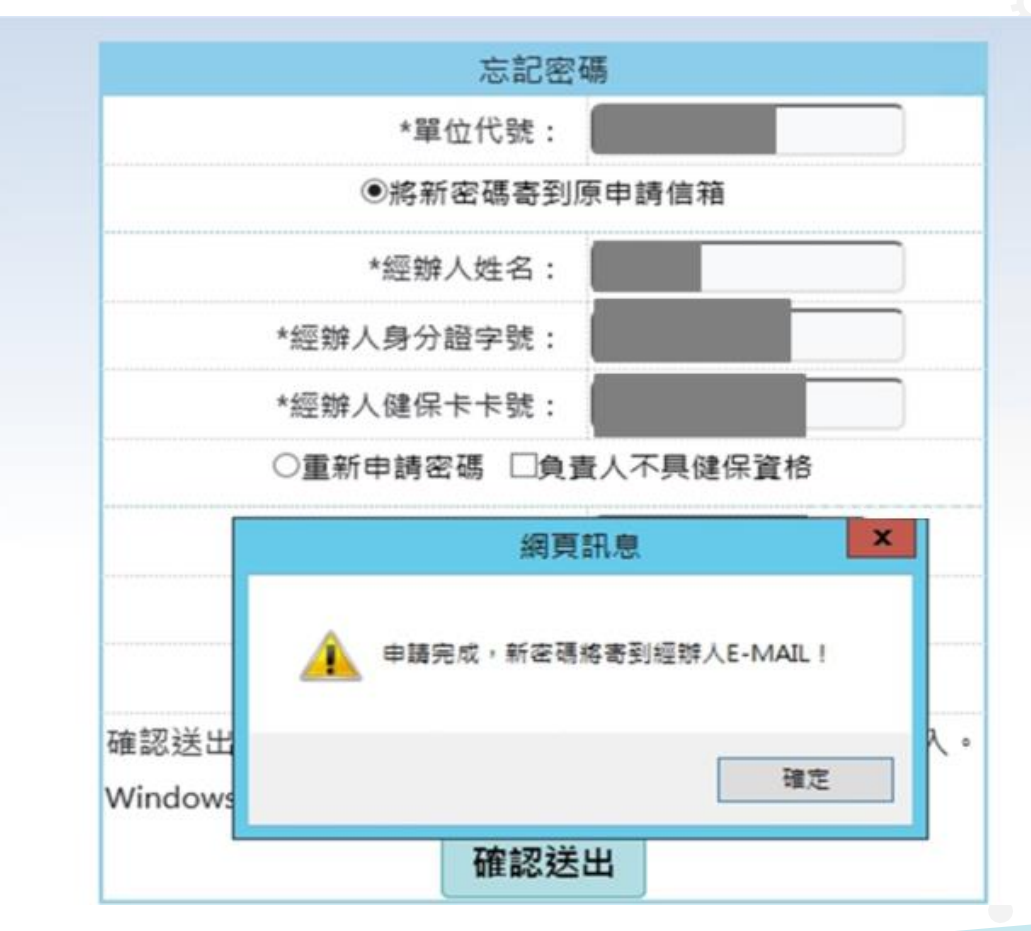

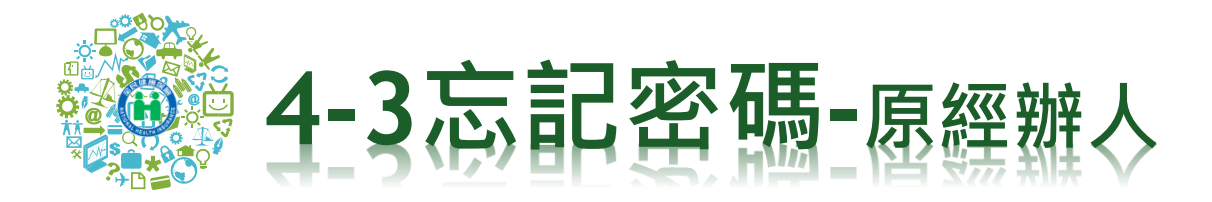

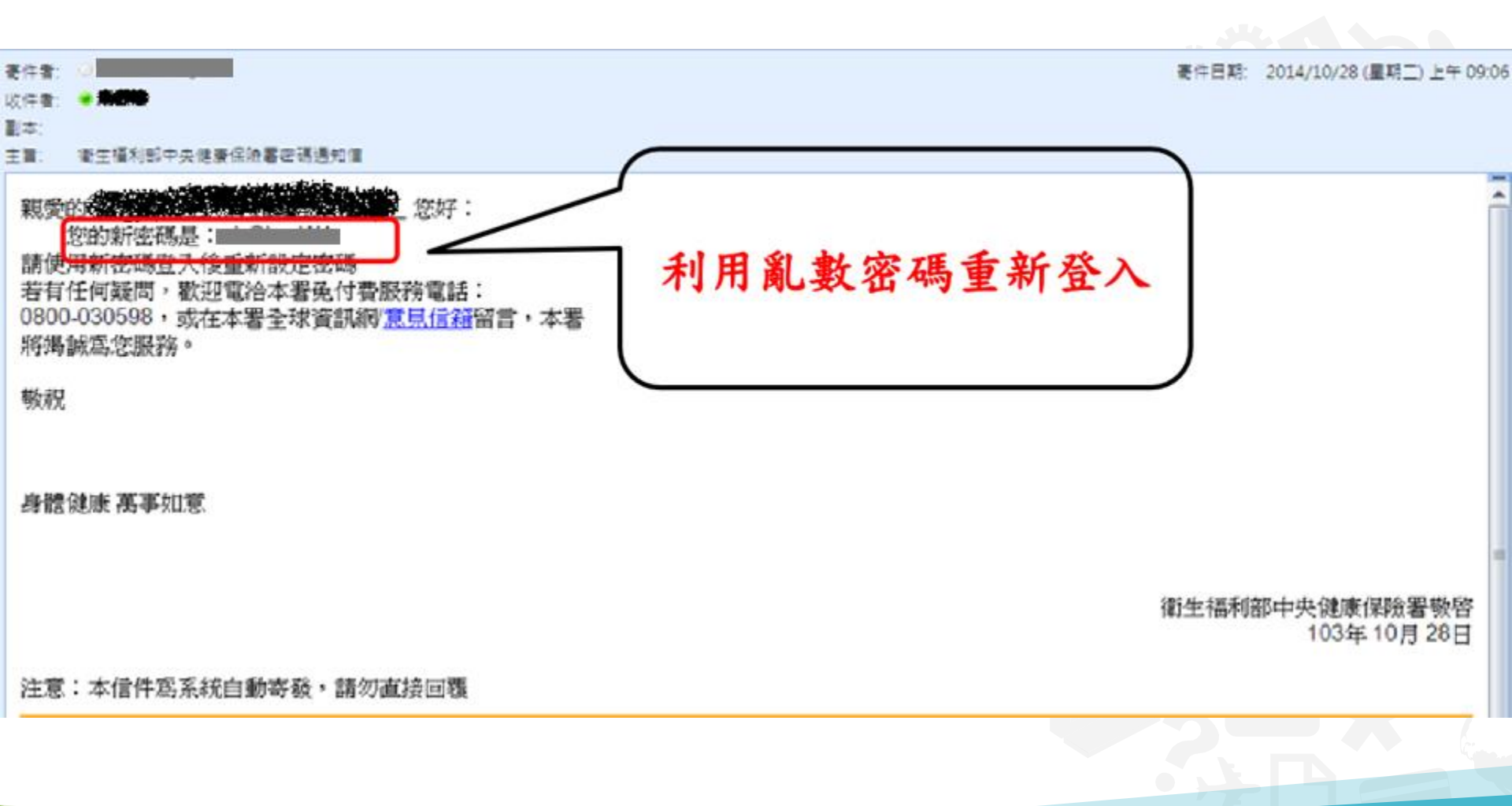

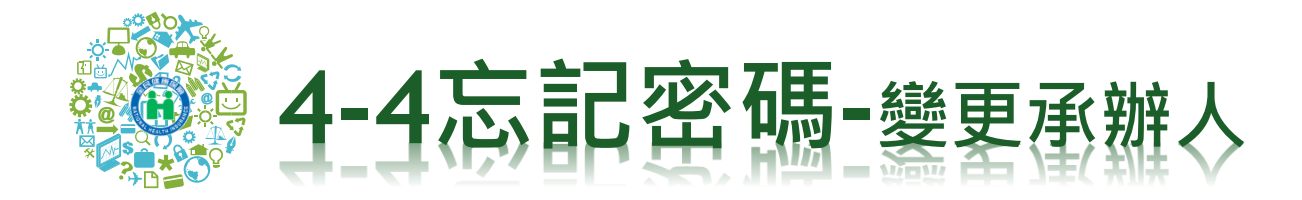

### \*如果原經辦人離職或因故無法登入,插入負責人健保卡

| 忘記密碼                             |
|----------------------------------|
| *單位代號:                           |
| ○將新密碼寄到原申請信箱                     |
| *經辦人姓名:                          |
| *經辦人身分證字號:                       |
| *經辦人健保卡卡號:                       |
| ●重新申請密碼 □負責人不具健保資格               |
| *負責人姓名:                          |
| *負責人身分證字號:                       |
| *負責人健保卡卡號:                       |
| 確認送出後系統將發送E-mail通知新密碼,請以新密碼登入。   |
| Windows:下載元件安裝檔   (僅限IE 11以上之版本) |
| 確認送出                             |

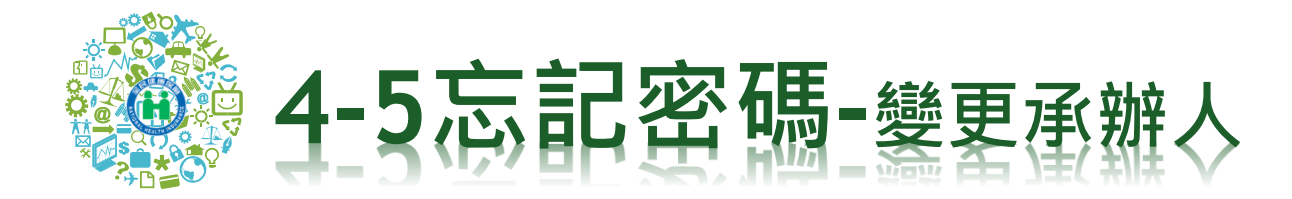

### \* 重新設定新經辦人及密碼,以新密碼登入

|                 | 忘記密碼                         |
|-----------------|------------------------------|
|                 | *單位代號:                       |
|                 | ⑧將新密碼寄到原申請信箱                 |
|                 | *經辦人姓名:                      |
|                 | *經辦人身分證字號:                   |
|                 | *經辦人健保卡卡號:                   |
|                 | ○重新申請密碼 □負責人不具健保資格           |
|                 | 網頁訊息                         |
|                 | 經辦人資料已更新,諸以新的經辦人 身分證字號、密碼登入! |
| 確認送出<br>Windows | 確定                           |
|                 | mak a me hild a se           |

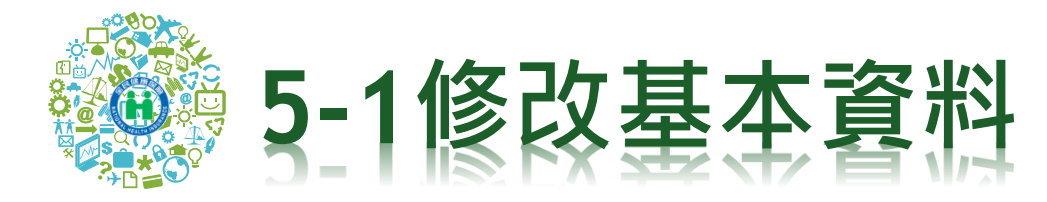

### \* 輸入投保單位代號,經辦人身分證號及密碼登入此專區

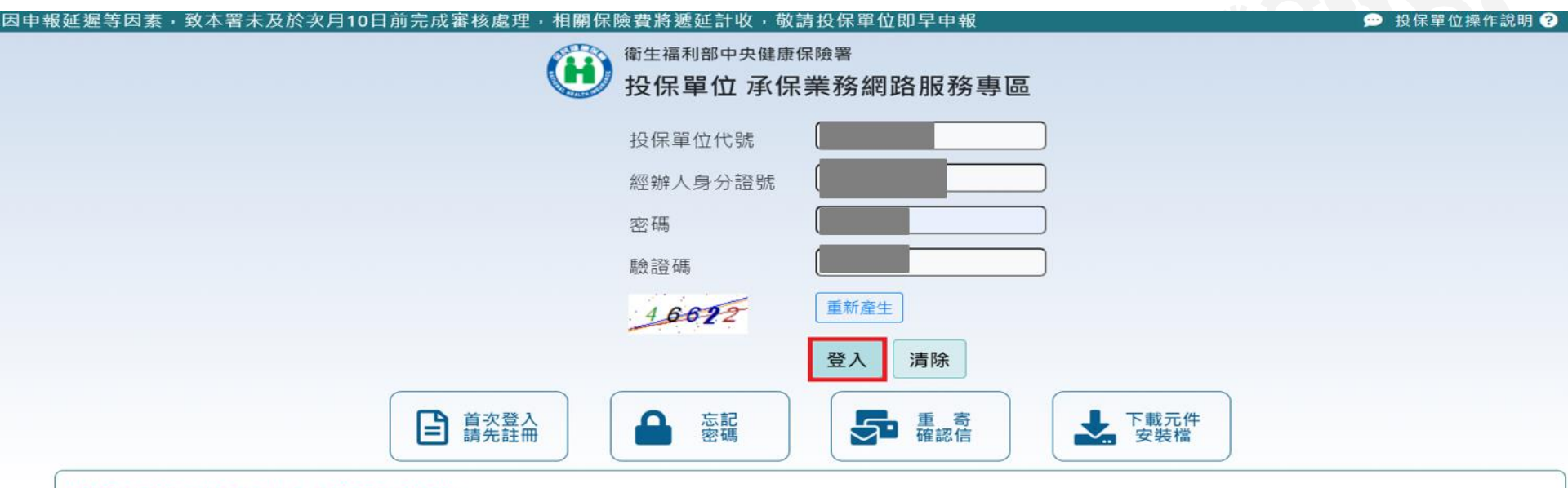

#### ★如無法在本網站下載表單·請參考下列方式:

1.確認IE瀏覽器中,「網際網路選項→進階→安全性」裡的「不要將加密的網頁存到磁碟」是否有勾選,如果有勾選請取消。

2.將網址加入「信任網站」(網際網路選項/安全性/信任網站)。

3.如有安裝Avira AntiVirus(小紅傘)防霉軟體,請更換其它防霉軟體或先關閉防霉軟體。如以上方法仍無法下載表單,建議不要使用IE,改用其它瀏覽器(例如:google chrome、Firefox..等)下載表單,造成不便,敬請 見諒!

#### 舊版承保業務服務專區

| 健保諮詢服務專線:0800-030-598            | 臺北業務組 電話:(02)2191-2006 (交通位置圖) | 中區業務組 電話: (04)2258-3988 (交通位置圖) |
|----------------------------------|--------------------------------|---------------------------------|
| 健保署署本部電話:02-27065866 (交通位置圖)     | 北區業務組 電話:(03)433-9111 (交通位置圖)  | 高屏業務組 電話: (07)323-3123 (交通位置圖)  |
| 上班時間:週一至週五8:30-12:30 13:30-17:30 | 南區業務組 電話: (06)224-5678 (交通位置圖) | 東區業務組 電話:(03)833-2111 (交通位置圖)   |

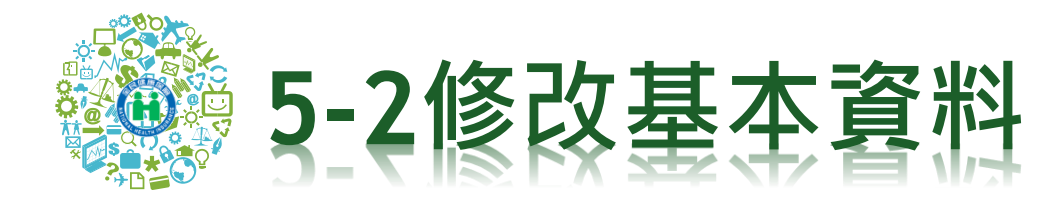

|                               |    |               | a literation |              |     |
|-------------------------------|----|---------------|--------------|--------------|-----|
| 奈入時間 - 2020/11/20 上午 10:53-55 |    |               |              |              |     |
| 衛生福利部中央儲康保險署                  | 首百 | 胡發中心▼         | - 売草中詰 ▼     | 表單生產進度資源及下數▼ | 教出  |
| 💶 投保單位 承保業務網路服務專區             | 24 | The are 1 her |              |              | 200 |
|                               |    | 修改基本家         | 竟料           | l -          |     |
| HI,                           |    | 註約帳號          |              |              |     |
|                               |    |               |              |              |     |

歡迎使用全民健保投保單位承保業務網路服務專區!

如有使用上的問題,請參閱使用Q&A

或電洽承辦人詢問!(投保單位代號及承辦電話查詢)

健保協調協議報告報:0000-030-598 健保署署本部電話:02-27065866 (交通位質賞) 上班時間:透一至透五830-12:30 13:30-17:30 臺北旗指組 電話: (02)2191-2006 (交通位重要) 北區旗指組 電話: (03)433-9111 (交通位重要) 開座票務組 電話: (06)224-5678 (交通位重要) 中區菜甜給 電話: (04)2258-3968 (交通位置高) 临評菜和給 電話: (07)231-5151 (交通位置周) 庫區葉務倍 電話: (03)833-2111 (交通位置周)

·是佳蜜覽環境:聖葵解析虛1920\*1080

國紀羅政策|黄沢安全政策|著作權並明|綱陰電話(華沢沿寨本部)

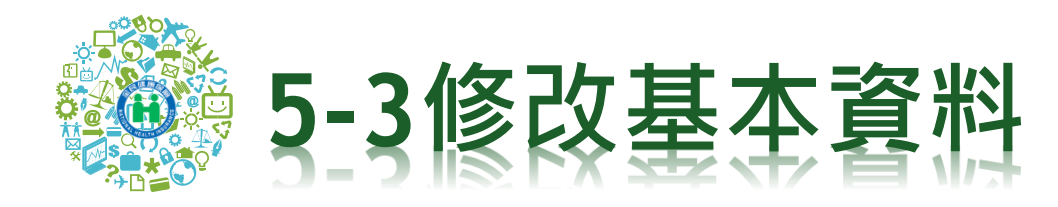

### 

Hi.

首頁 帳號中心▼ 表單申請▼ 表單產生進度查詢及下載▼ 登出

😃 投保單位 申請電子繳款單及明細表

|                | 修改基本資料                                             |
|----------------|----------------------------------------------------|
| 投保單位代號:        |                                                    |
| 投保單位名稱:        |                                                    |
| *負責人身分/居留證號:   |                                                    |
| 投保單位連絡電話:      | → 分機   分機                                          |
| 傳真:            |                                                    |
|                | *****以上資料變更只保存於本網站,正式申請請填寫「全民健康保險投保單位變更事項申請表」***** |
| 經辦人姓名:         |                                                    |
| 經辦人身分證號:       |                                                    |
| 經辦人健保卡卡號(12碼): |                                                    |
| 經辦人E-MAIL:     |                                                    |
| 表單寄送E-MAIL:    | ☑同經辦人E-MAIL或指定E-MAIL 驗證E-MAIL                      |
| 重新設定密碼:        | (請輸入至少6位數最多12位數, 英數字皆可)                            |
| 面次確認密碼・        |                                                    |

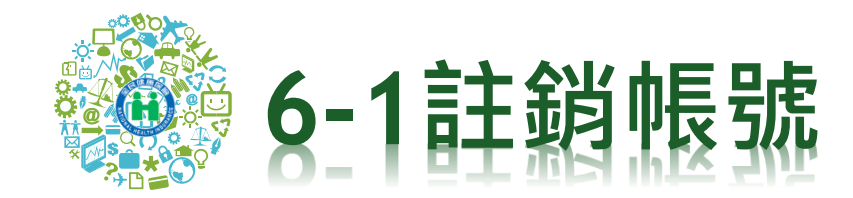

| 2.時間、2020/11/20 上午 10:53-55 |   |       |      |                |       |
|-----------------------------|---|-------|------|----------------|-------|
| 第上福利部中央議慶保險署                | ョ | 帳號中心▼ | 表單中請 | ▼ 表單生產進度查詢及下戰▼ | 會北    |
| 🖳 投保單位 承保業務網路服務專區           |   |       |      |                | 10.00 |
|                             |   | 修改基本注 | 竟料   |                |       |
| Hi,                         |   | 註銷帳號  |      |                |       |
| L                           |   |       |      |                |       |

歡迎使用全民健保投保單位承保業務網路服務專區!

如有使用上的問題,請參閱使用Q&A

或電洽承辦人詢問!(投保單位代號及承辦電話查詢)

富北県指紀電話: (02)2191-2006 (交通位置高) 北區県指紀電話: (03)433-9111 (交通位置高) 南區県務紹電話: (06)224-5678 (交通位置高) 中區業務組 電話: (04)2258-3968 (交通位置高) 临評業務組 電話: (07)231-5151 (交通位置周) 庫医業務備 電話: (03)833-2111 (交通位置周)

是佳蜜覽環境:聖藝解析盘1920°1080

隆杉權政策|資訊完全政策|著作權權明|網路電話(肇環指電本部)

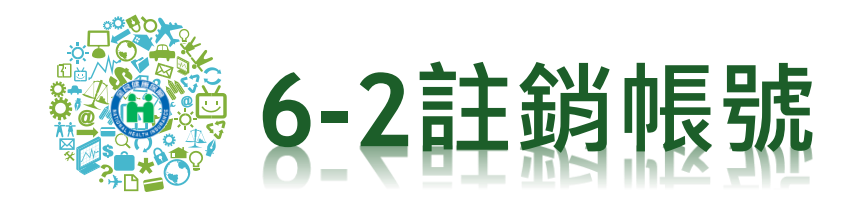

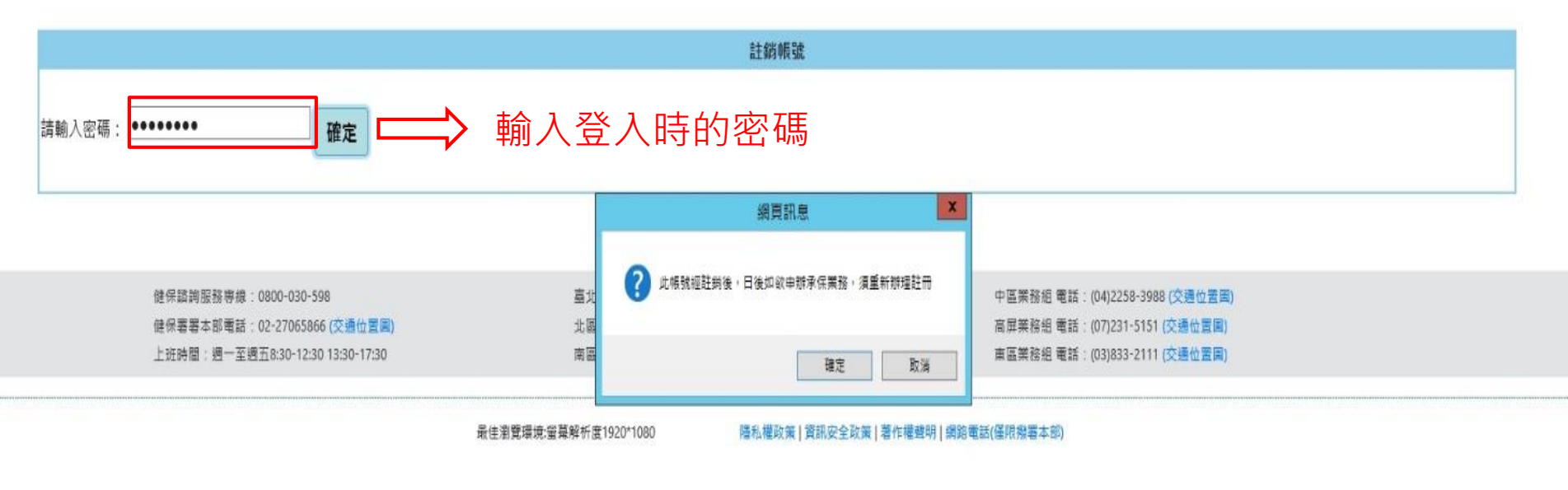

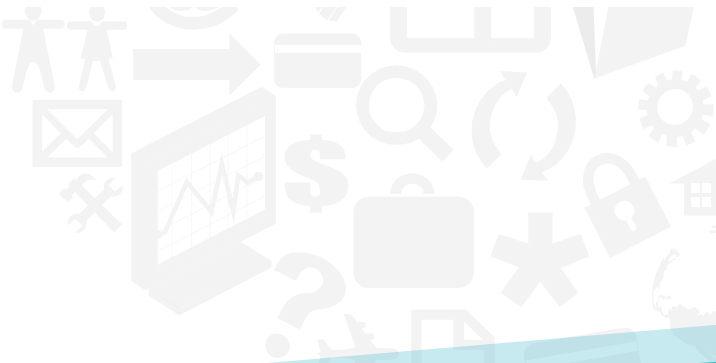

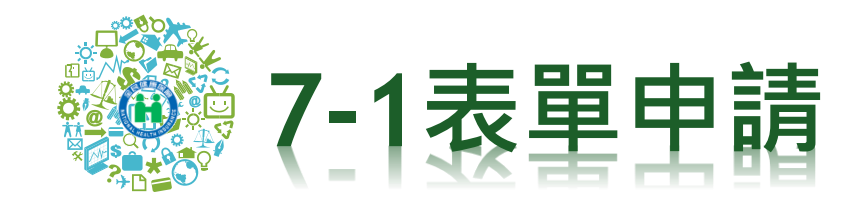

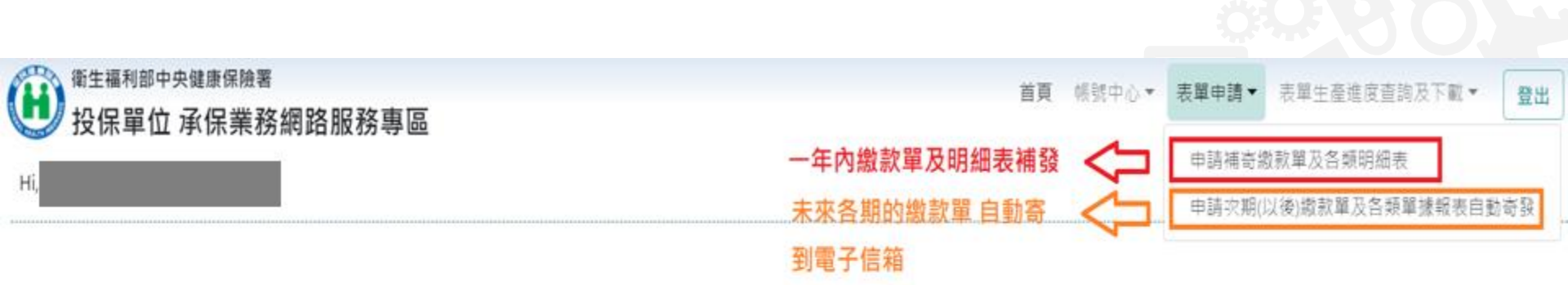

#### 歡迎使用全民健保投保單位承保業務網路服務專區!

如有使用上的問題·請參閱使用Q&A

或電洽承辦人詢問!(投保單位代號及承辦電話查詢)

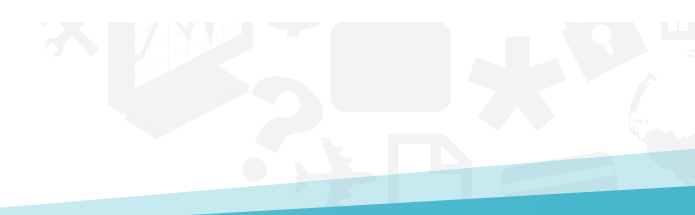

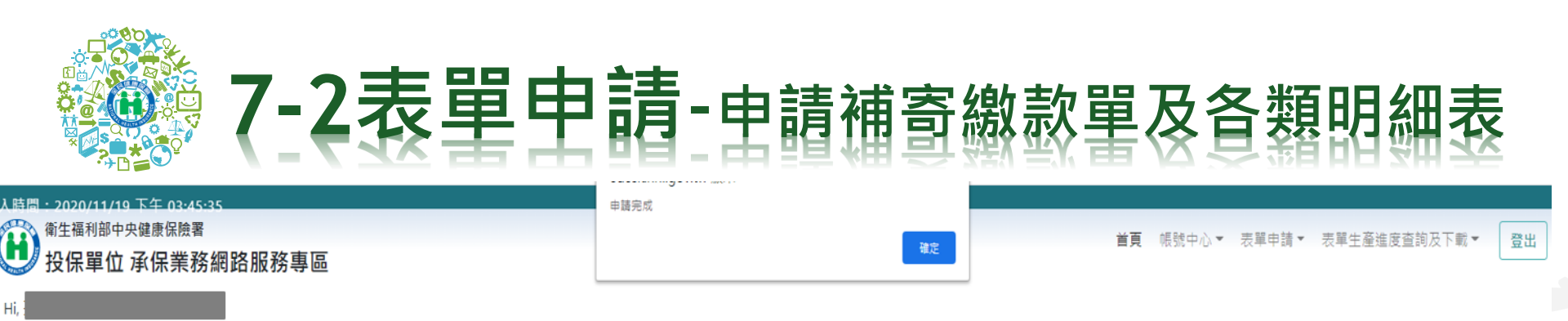

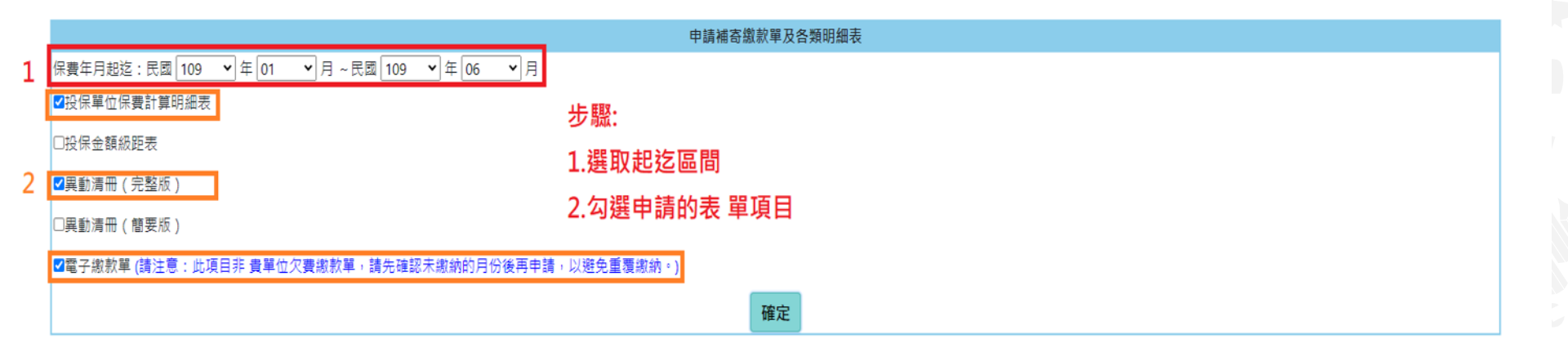

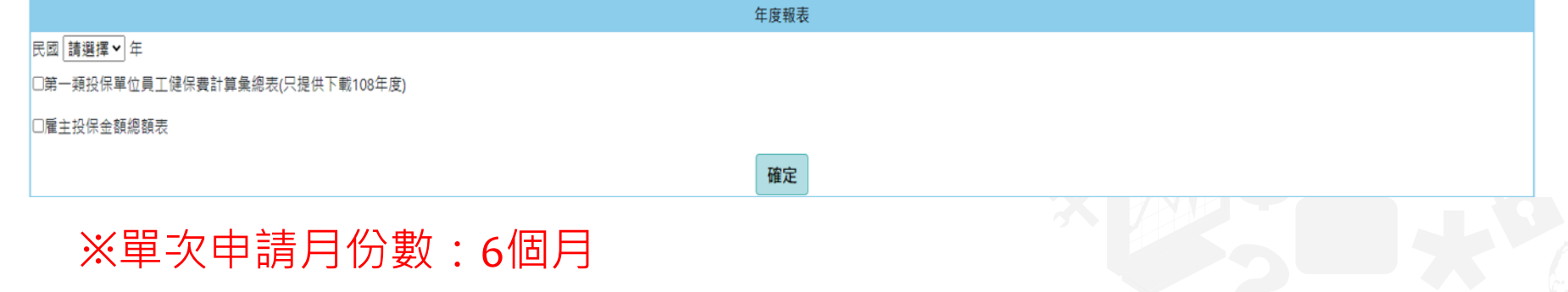

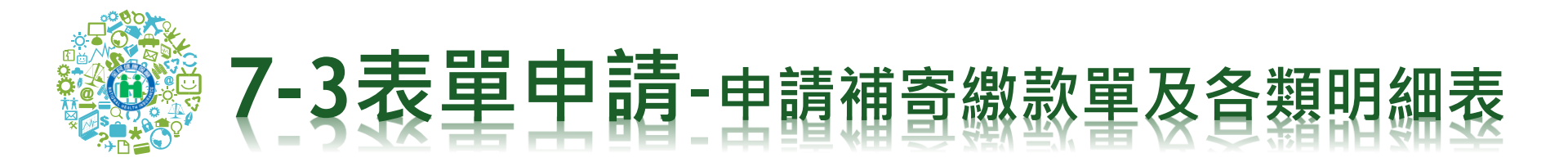

| 寄件者:<br>收件者:                                                                                                    | 寄件日期: 2014/10/21 (量期二) 上午 09                      |
|----------------------------------------------------------------------------------------------------|---------------------------------------------------|
| 회수:<br>ㅋㅋ· ㅋㅋ·ㅋㅋㅋㅋㅋㅋㅋㅋㅋㅋㅋㅋㅋㅋㅋㅋㅋㅋㅋㅋㅋㅋㅋㅋㅋㅋㅋㅋㅋㅋㅋ                                                                                                    |                                                   |
| 主言, 衛王備利部十共逐漸除機會改革電力機動車                                                                                                    |                                                   |
| III. 1 22 u29012r7 u29012r7 u29012r |                                                   |
| 親愛的名字。<br>您申請的表單已產生<br>若有任何疑問,歡迎電洽本署免付費服務電話:<br>0800-030598,或在本署全球資訊網 <u>意見信箱</u> 留言,本署<br>將竭誠寫您服務。                                                                                                    | 請輸入投保單位代號                                         |
| 敬祝                                                                                                    | <b>密碼</b> 🛛 🔀                                     |
| 身體健康萬事如意                                                                                                    | *u0301     7.odf "被保護・諸輸入「交件開啓密碼」・       輸入密碼(E): |
|                                                                                                    | 確定取消                                              |
|                                                                                                    | 103年10月21日                                        |
| 注意:本信件為系統自動寄發,請勿直接回覆                                                                                                    |                                                   |

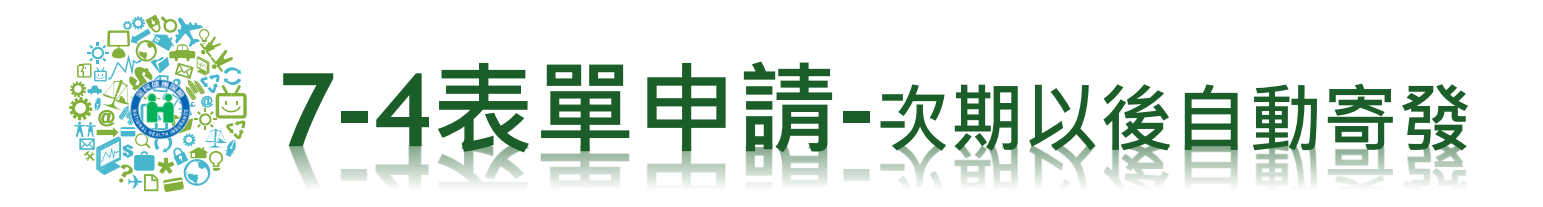

### 前<sup>衛生福利部中央健康保險署</sup> 投保單位 承保業務網路服務專區

**首頁** 報號中心▼ 表單申請▼ 表單生產進度查詢及下戰▼ 登出

Hi,

| 申請引  | 欠期(以後)繳款單及各類 | 單據報表自動寄發            |            |
|------|--------------|---------------------|------------|
| 勾選申請 | 報表名稱         | 申請日期                |            |
|      | 投保金額級距表      |                     |            |
| Ø    | 約定帳號轉帳扣費收據   | 2020/08/04 10:57:53 | 顯示目前已申請之表單 |
|      | 電子繳款單        |                     |            |
|      | 儲存           |                     |            |

1.本署於每月20日以電子影件方式寄送繳款單及明細表至 費單位「表單寄送E-MAIL」(申請一次即可)(雙月繳款單則為每單數月份20日)。

2.每月5日(含)前申請電子繳款單,本署不再寄發紙本之當月繳款單,

3.每月5日(含)前註銷電子繳數單,本審改寄紙本之當月繳數單。

4.為利金融機構辨識流水號係碼以順利將帳,強烈建議您使用雪射印表設備列印繳款單。

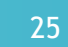

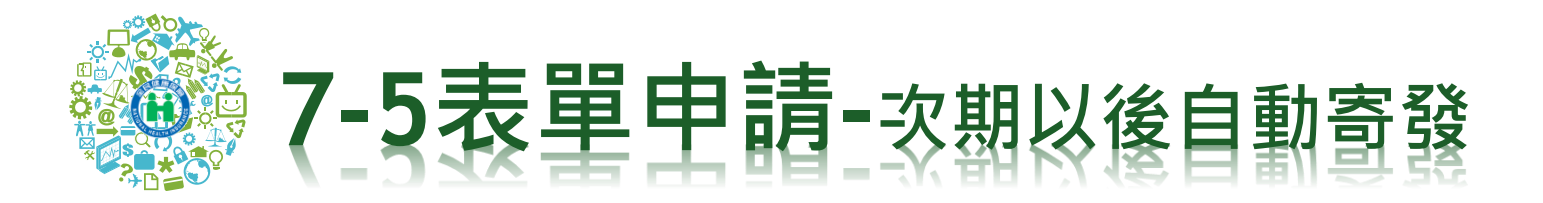

\* 勾選新申請的項目後,按儲存

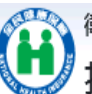

<sup>衛生福利部中央健康保險署</sup> 投保單位 承保業務網路服務專區

首頁 帳號中心▼ 表單申請▼ 表單生產進度查詢及下載▼ 登出

| 申請改  | 取用(以後)繳款單及各類     以 |                     |            |
|------|--------------------|---------------------|------------|
| 勾選申請 | 報表名稱               | 申請日期                |            |
|      | 投保金額級距表            |                     | 網頁訊息 🔀     |
| V    | 約定帳號轉帳扣費收據         | 2020/08/04 10:57:53 | ▲ 除方字母     |
|      | 電子繳款單              |                     | 1881575,8% |
|      | 儲存                 |                     | 確定         |

1.本署於每月20日以電子郵件方式寄送繳款單及明細表至 貴單位「表單寄送E-MAIL」(申請一次即可)(雙月繳款單則為每單數月份20日)。

2.每月5日(含)前申請電子繳款單,本署不再寄發紙本之當月繳款單。

3.每月5日(含)前註銷電子繳款單,本署改寄紙本之當月繳款單。

4.為利金融機構辨識流水號條碼以順利銷帳,強烈建議您使用雷射印表設備列印繳款單。

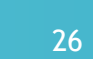

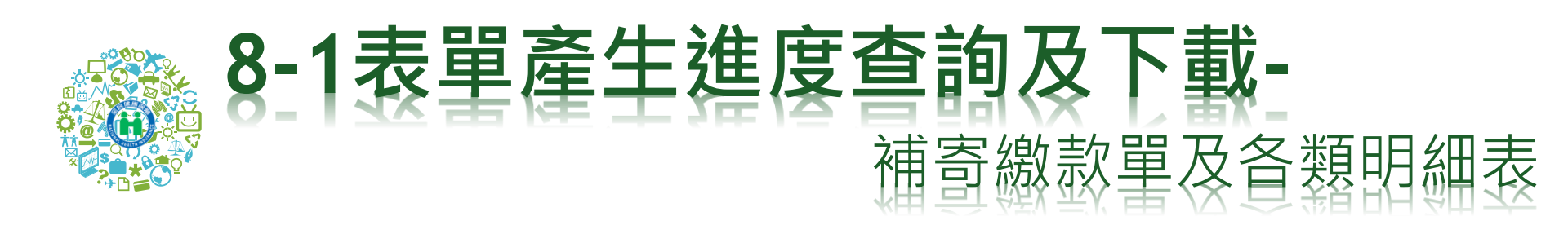

| 首頁 | 帳號中心▼ | 表單申請▼ | 表單生產進度查詢及下載▼  | 登出   |   |
|----|-------|-------|---------------|------|---|
|    |       |       | 補寄繳款單及各類明細表   | ]    |   |
|    |       |       | 每月自動寄發之繳款單及各類 | 領單據報 | 表 |

| 補寄繳款單及各類明細表         |             |        |      |                     |    |    |  |  |  |
|---------------------|-------------|--------|------|---------------------|----|----|--|--|--|
| 申請時間                | 報表名稱        | 保費年月   | 報表狀態 | 報表寄出時間              | 重寄 | 附件 |  |  |  |
| 2020/11/19 15:58:46 | 投保單位保費計算明細表 | 109/01 | 重寄   | 2020/11/20 10:05:47 | 重寄 | 下載 |  |  |  |
| 2020/11/19 15:58:46 | 投保單位保費計算明細表 | 109/02 | 可下載  | 2020/11/19 16:16:18 | 重寄 | 下載 |  |  |  |
| 2020/11/19 15:58:46 | 投保單位保費計算明細表 | 109/03 | 可下載  | 2020/11/19 16:16:18 | 重寄 | 下載 |  |  |  |
| 2020/11/19 15:58:46 | 投保單位保費計算明細表 | 109/04 | 可下載  | 2020/11/19 16:16:18 | 重寄 | 下載 |  |  |  |
| 2020/11/19 15:58:46 | 投保單位保費計算明細表 | 109/05 | 可下載  | 2020/11/19 16:16:18 | 重寄 | 下載 |  |  |  |
| 2020/11/19 15:58:46 | 投保單位保費計算明細表 | 109/06 | 可下載  | 2020/11/19 16:16:18 | 重寄 | 下載 |  |  |  |
| 2020/11/19 15:58:46 | 異動清冊(完整版)   | 109/01 | 可下載  | 2020/11/19 16:16:18 | 重寄 | 下載 |  |  |  |
| 2020/11/19 15:58:46 | 異動清冊(完整版)   | 109/02 | 無資料  |                     |    |    |  |  |  |
| 2020/11/19 15:58:46 | 異動清冊(完整版)   | 109/03 | 無資料  |                     |    |    |  |  |  |
| 2020/11/19 15:58:46 | 異動清冊(完整版)   | 109/04 | 無資料  |                     |    |    |  |  |  |
| 2020/11/19 15:58:46 | 異動清冊(完整版)   | 109/05 | 無資料  |                     |    |    |  |  |  |

衛生福利部中央健康保

Hi,

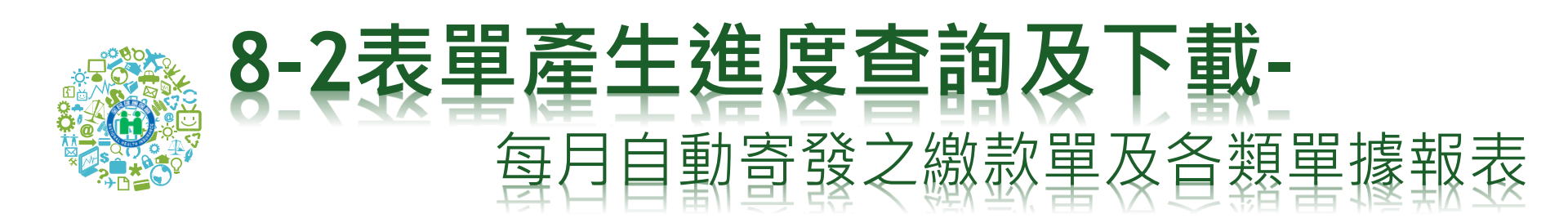

| 衛生福利部中央健康保險署    | 首頁 | 帳號中心▼ | 表單申請▼ | 表單生產進度查詢及下載▼ | 登出    |
|-----------------|----|-------|-------|--------------|-------|
| 投保單位 承保業務網路服務專區 |    |       |       | 補寄繳款單及各類明細表  |       |
| HI,             |    |       |       | 每月自動寄發之繳款單及各 | 發單據報表 |

| 每月自動寄發之繳款單及各類單據報表   |       |        |       |                     |    |    |  |  |  |
|---------------------|-------|--------|-------|---------------------|----|----|--|--|--|
| 申請時間                | 報表名稱  | 保費年月   | 報表狀態  | 報表寄出時間              | 重寄 | 附件 |  |  |  |
| 2020/11/17 16:06:26 | 電子繳款單 | 109/10 | EMAIL | 2020/11/19 22:42:32 | 重寄 | 下載 |  |  |  |

健保諮詢服務專線:0800-030-598 健保署署本部電話:02-27065866(交通位置圖) 上班時間:週一至週五8:30-12:30 13:30-17:30 臺北業務組 電話: (02)2191-2006 (交通位置團) 北區業務組 電話: (03)433-9111 (交通位置圖) 南區業務組 電話: (06)224-5678 (交通位置圖) 中區業務組 電話: (04)2258-3988 (交通位置圖) 高屏業務組 電話: (07)231-5151 (交通位置圖) 東區業務組 電話: (03)833-2111 (交通位置圖)

最佳瀏覽環境:螢幕解析度1920\*1080

隱私權政策 | 資訊安全政策 | 著作權聲明 | 網路電話(僅限撥署本部)